## EXTERNADISTAS PARA SIEMPRE Instructivo de Registro y Matricula

- 1. Ingresar al portal de "Pagos en Línea"
- <u>https://serviciosdigitales.uexternado.edu.co/uexternado.edu.co~app~fica\_web/zpagos/webapp/index.html</u>
- 2. Diligenciar los campos requeridos

| DATOS INICIALES                                                                                                    |         |  |  |  |  |  |
|----------------------------------------------------------------------------------------------------|---------|--|--|--|--|--|
| DATOS INICIALES         Seleccione el tipo de documento de identidad         Número de documento de Identidad         Fecha de expedición del documento de identidad         E         Acepto el tratamiento de nis datos personales conforme a las políticas de tratamiento de la Universidad Externado de Colombil | Espanol |  |  |  |  |  |
| No soy un robot                                                                                                    |         |  |  |  |  |  |

**Apéndice 1:** En caso de que usted no sea egresado y se quiera registrar como familiar un egresado, obtendrá un mensaje que le indicara que no esta registrado en la base de datos, por favor darle click al "Si" para continuar con el proceso.

| \Lambda Advertencia                                                                                                    |  |  |  |  |  |  |
|----------------------------------------------------------------------------------------------------|--|--|--|--|--|--|
| Los datos proporcionados no se encuentran en nuestra base de datos.<br>¿Desea registrarse como usuario nuevo?                                   |  |  |  |  |  |  |
| Sí No                                                                                                    |  |  |  |  |  |  |
| <b>Aprendice 2:</b> Posteriormente lo solicitara que valide la fecha de expedición de su documento, por favor dar click en "Si" para continuar. |  |  |  |  |  |  |
| Información                                                                                                    |  |  |  |  |  |  |

Recuerde que la fecha de expedición de su documento de identidad será solicitada en cada acceso a la plataforma

Sí

**Apéndice 3:** Se le solicitara el registro de sus datos completos.

|                                      |               | Datos Personales                               |                  |                          | Espaŕ |
|--------------------------------------|---------------|------------------------------------------------|------------------|--------------------------|-------|
| ✓ Datos Personales                   |               | <ul> <li>Ubicación</li> </ul>                  |                  | ✓ Contacto               |       |
| *Tipo de documento de identidad:     |               | *Teléfono Fijo:                                |                  | *Correo Principal:       |       |
| Cédula de Ciudadanía                 |               |                                                | •                | Ingrese un correo válido |       |
| *Número de documento de identidad:   |               | *Teléfono Movil:                               |                  | *Confirmación de correo: |       |
| 1014456825                           |               |                                                | U                | Ingrese un correo válido |       |
| *Fecha de Expedición del documento o | de Identidad: | *País:                                         |                  | Correo Opcional:         |       |
| 3 sept. 2013                         |               |                                                | C •              | Ingrese un correo válido |       |
| *Nombres:                            | •             | *Región:                                       |                  |                          |       |
|                                      | U             |                                                | C U              |                          |       |
| *Apellidos:                          | •             | *Ciudad:                                       |                  |                          |       |
|                                      | U             |                                                | C U              |                          |       |
| *Género:                             |               | Importante:                                    |                  |                          |       |
| Seleccione Genero                    | ~             | En caso de no ubicar la región                 | y/o ciudad, por  |                          |       |
| *Dirección:                          |               | ravor seleccione la opción 'otr<br>su proceso. | o para continuar |                          |       |
|                                      | U             |                                                |                  |                          |       |
| *Fecha De Nacimiento:                |               |                                                |                  |                          |       |
| Seleccione fecha                     | <b>•</b>      |                                                |                  |                          |       |

Finalmente, podrá continuar con el paso 3 de este proceso.

3. Al ingresar, deberá ubicar la opción "Solicitud de Servicios UEC" y posteriormente dar click sobre la opción "Educación Continuada, Bancos de Datos Jurídicos y Eventos"

| Órdenes                                                                                                    |                                                                                                    |  |  |  |  |  |  |  |
|----------------------------------------------------------------------------------------------------|----------------------------------------------------------------------------------------------------|--|--|--|--|--|--|--|
| Solicitud de servicios UEC      Elucación Continuada, Bancos de datos jurídicos y      Fa Financiación, devolución y descuentos | <ul> <li>✓ Preguntas Frecuentes</li> <li>Ø Sobre matrículas, bloqueos, pagos, etc.</li> <li>Ø Realizar proceso de inscripción.</li> <li>No encuentro mi orden de matrícula.</li> <li>Ø Solicitud de servicios alumnos de posgrados</li> </ul> |  |  |  |  |  |  |  |
|                                                                                                    | Sobre alivios financieros                                                                                                    |  |  |  |  |  |  |  |

- 4. Estando allí, diligenciar los campos requeridos:
- Facultad: Siempre seleccionar "Oficina de Egresados"
- **Programa de Educación Continuada:** Allí, por favor seleccione el curso que haya sido de su preferencia.

Recuerde que también puede seleccionar más de 1 curso y seleccionar cualquiera de las siguientes opciones sin importar el curso que va a tomar.

- 2 cursos, Externadistas para Siempre
- 3 cursos, Externadistas paras Siempre
- 4 cursos, Externadistas para Siempre

| Seleccione Programa      |
|--------------------------|
| Buscar Q                 |
| 4 Cursos EPS<br>13011779 |
| 3 Cursos EPS<br>13011778 |
| 2 Cursos EPS<br>13011777 |

- Descuento: Seleccione el descuento que se ajuste a su perfil.
  - Egresado de Pregrado o Posgrado: 20 %
  - Afiliado a la Asociación de Antiguos Alumnos: 25 %

**Nota:** Para más información de la Asociación de Antiguos Alumnos consulte el siguiente enlace.

- https://exalumnos.uexternado.edu.co/

- Familiares de Egresados: 10 %

**Nota:** Aplica para familiares en primer grado de consanguinidad (Padres, hermanos, hijos y esposa / esposo)

| Oficina de Eøres            | ados                                                       |                          |                                |                                       |                               |                            |                      |                        |
|-----------------------------|------------------------------------------------------------|--------------------------|--------------------------------|---------------------------------------|-------------------------------|----------------------------|----------------------|------------------------|
| Programa de Edu             | icación Continuada                                         |                          |                                |                                       |                               |                            |                      |                        |
| Taller de cine I            |                                                            |                          |                                |                                       |                               |                            |                      |                        |
| Descuento                   |                                                            |                          |                                |                                       |                               |                            |                      |                        |
| Afiliado AAA                |                                                            |                          |                                |                                       |                               |                            |                      |                        |
|                             |                                                            |                          |                                |                                       |                               |                            |                      |                        |
|                             |                                                            |                          |                                |                                       |                               |                            |                      |                        |
| Xódigo Programa             | Programa de<br>Educación<br>Continuada                     | Fecha Inicio             | Fecha Finalización             | Valor Prog. Educ.<br>Cont.            | Créditos, Días,<br>Horas, etc | Valor Calculado            | Descuento            | Valor Total            |
| iódigo Programa<br>13011770 | Programa de<br>Educación<br>Continuada<br>Taller de cine I | Fecha Inicio<br>20231023 | Fecha Finalización<br>20240131 | Valor Prog. Educ.<br>Cont.<br>790,000 | Créditos, Días,<br>Horas, etc | Vator Calculado<br>790,000 | Descuento<br>197,500 | Valor Total<br>592,500 |
| código Programa<br>13011770 | Programa de<br>Educación<br>Continuada<br>Taller de cine I | Fecha Inicio<br>20231023 | Fecha Finalización<br>20240131 | Valor Prog. Educ.<br>Cont.<br>790,000 | Créditos, Días,<br>Horas, etc | Valor Calculado<br>790,000 | Descuento<br>197,500 | Valor Total<br>592,500 |

5. Finalmente, aparece esta ventana que tendrá su número de orden y debe dar click en "Si"

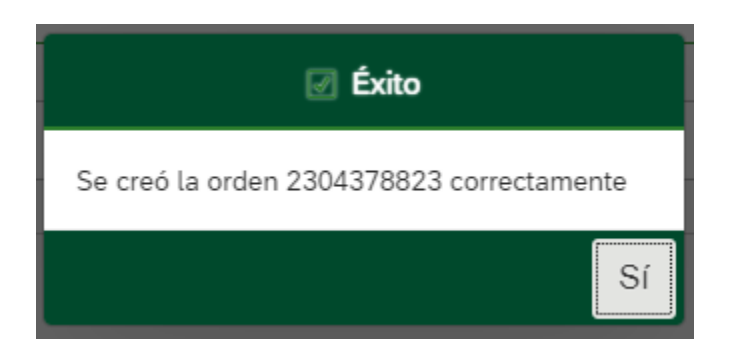

- 6. Finalmente tendrá la visualización de sus ordenes disponibles y allí mismo podrá continuar de las siguientes 3 maneras.
  - Descargar la orden en PDF para hacer el pago en físico directamente en su entidad bancaria de confianza.
  - Enviar la orden a su correo para hacer el pago en físico directamente en su entidad bancaria de confianza.
  - Pagar en línea a través de PSE o Tarjeta

| Órdenes D  | isponibles               |                  |                  |          |                   |                   | Buscar                     |                 | Q C                             |                      |
|------------|--------------------------|------------------|------------------|----------|-------------------|-------------------|----------------------------|-----------------|---------------------------------|----------------------|
| No. Orden  | Descripción del servicio | Descargar<br>pdf | Enviar<br>correo | Pagar    | Tasa de<br>cambio | Estado            | Total a pagar<br>ordinario | Fecha ordinaria | Total a pagar<br>extraordinario | Fecha<br>extraordina |
| 2304378823 | Taller de cine I         |                  |                  | \$       | (S) <sup>*</sup>  | En<br>proces<br>o | 592.500,00 COP             | 04/11/2023      | 592.500,00 COP                  | 04/11/202            |
|            |                          |                  |                  | $\wedge$ |                   |                   |                            |                 |                                 |                      |

En caso de presentar alguna eventualidad con este paso a paso, por favor contactarnos a través de los siguientes medios.

- **Presencial:** Universidad Externado, Bloque "I" primer piso.
- Correo: ofiegresados@uexternado.edu.co
- Telefónicamente: 601 3419900 Ext 5061